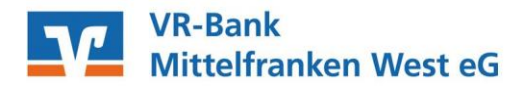

## Anleitung zur Freigabe von SRZ-Dateien in ProfiCash

Freigabe in ProfiCash mit PIN/TAN (SecureGo, SmartTAN+), HBCI-Chipkarte, HBCI-Benutzerkennung oder EBICS

ab VR-Networld Version 11.30 verfügbar

1. ProfiCash starten und unter Tagesgeschäft → Dateifreigabe → Freigabe ZV-Datei über HBCI oder VEU-Verwaltung über EBICS

| Pro   | ofi cash                                         |                  |                   |                          |         |                |         |      |
|-------|--------------------------------------------------|------------------|-------------------|--------------------------|---------|----------------|---------|------|
| Datei | Tagesgeschäft                                    | Stammdaten       | Auswertungen      | Einstellungen            | Hilfe   |                |         |      |
| V     | ZV-Aufträge                                      |                  |                   | >                        | 1 3     |                | i ≘≘    | Aw I |
|       | ZV-Historie                                      |                  |                   |                          |         |                |         | - L  |
|       | kalkulatorische Aufträge                         |                  |                   | >                        |         |                |         |      |
|       | AZV-Aufträge                                     |                  |                   | >                        |         |                |         |      |
|       | AZV-Historie                                     |                  |                   |                          |         |                |         |      |
|       | manuelle Buchungen                               |                  |                   |                          |         |                |         |      |
|       | Scheckeinreichung                                |                  |                   |                          |         |                |         |      |
|       | ZV-Fälligkeitsübersicht                          |                  |                   | >                        |         |                |         |      |
|       | SEPA-XML                                         |                  |                   | >                        |         |                |         |      |
|       | AZV-Fälligkeitsübersicht                         |                  |                   |                          |         |                |         |      |
|       | DTAZV                                            |                  |                   | >                        |         |                |         |      |
|       | Kontoinformation                                 |                  |                   |                          |         |                |         |      |
|       | Depotinformation                                 |                  |                   |                          | L       |                |         |      |
|       | Joberstellung                                    |                  |                   | >                        |         |                |         |      |
|       | Job unterschreiben                               |                  |                   |                          |         |                |         |      |
|       | Cash Management                                  |                  |                   |                          |         |                |         |      |
|       | Dateifreig                                       |                  | >                 | VEU-Verwaltung über EBIC |         |                | 5       |      |
|       | atenübertragung                                  |                  |                   |                          | Freigab | oe ZV-Datei üb | er HBCI |      |
|       | Verwaltung terminierter Aufträge / Daueraufträge |                  |                   |                          |         |                |         |      |
|       | Übersicht                                        | elektronische K  |                   |                          |         |                |         |      |
|       | Verwaltun                                        | ig rückgabefähig | ger SEPA-Lastschr | iften                    |         |                |         |      |
|       | Handy au                                         | fladen           |                   |                          |         |                |         |      |
|       | Daten Fin                                        | anzgruppe        |                   |                          |         |                |         |      |

2. Wählen Sie über die Auswahl "Kontokürzel" das entsprechende Konto aus und rufen Sie den Bestand an freizugebenden Dateien über "Bestand abholen" ab.

| Freigabe ZV-Datei über HBCI                   |                |        |                                    |                 |               |  |  |  |  |  |
|-----------------------------------------------|----------------|--------|------------------------------------|-----------------|---------------|--|--|--|--|--|
| von bis bis Bestand an freizugebenden Dateien |                |        | Konto-Kürzel<br>BLZ<br>Kontonummer | 43060967        |               |  |  |  |  |  |
| Auftrags-ID                                   | Einreichername | Format | Anzahl Zahlg.                      | Betrag          | Datum Ausf. 🔺 |  |  |  |  |  |
|                                               |                |        |                                    |                 |               |  |  |  |  |  |
| mehr Datei(en) freigeben                      |                |        |                                    | Bestand abholen | Beenden       |  |  |  |  |  |

- 3. Vergleichen Sie die Inhalte von den Feldern Ausführungsdatum, Kontrollsummen, Gesamtbetrag und Anzahl der Posten mit den Daten von Ihrem Lohnbuchhaltungs- oder Steuerberatungsbüro. (Details unter "mehr")
- 4. Zur Freigabe der Datei klicken Sie bitte auf "Datei(en) freigeben".
- 5. Im Anschluss bestätigen Sie den Vorgang durch die Eingabe der TAN, durch PIN-Eingabe für Ihre HBCI-Karte oder durch Eingabe des Passwortes Ihrer Sicherheitsdatei.